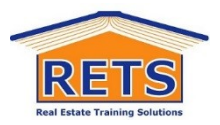

# User Guide

## Logging back in and returning to continue your study

## Logging back in:

1. Go to this link:

https://training.rets.com.au/user/sign-in.cfm?returnTo=%2Fvetcampus%2Findex%2Ecfm

| RETS<br>Reel Exterior Training Solutions                                                                                                    |  |  |  |  |
|----------------------------------------------------------------------------------------------------|--|--|--|--|
| Sign in                                                                                                    |  |  |  |  |
| Username or Email                                                                                                    |  |  |  |  |
| Password                                                                                                    |  |  |  |  |
| Sign in                                                                                                    |  |  |  |  |
| Forgotten your password?<br>If you haven't been provided a username and password, or<br>have forgotten them, you can choose a new password.<br>Back to RETS |  |  |  |  |

#### 2. logging in:

Enter your username: first name.surname [example: carmen.smith]

Remember the 'dot' between first name and surname

Enter your password: this is the password you created at enrolment

If you forgot the password - click on the 'choose a new password'

Note: password is case sensitive.

Tip: best to record the username and password for next time.

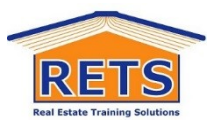

# Returning to continue your study...

1. When you return to your dashboard. It will look like something like this:

| RETS | Real Estate Training Solutions Pty Ltd - VET Camp                 | us                                                                                                    |                                                       | 🖸 🚯 Leisa-testing McB 🗸 |
|------|-------------------------------------------------------------------|----------------------------------------------------------------------------------------------------|-------------------------------------------------------|-------------------------|
|      |                                                                   |                                                                                                    |                                                       | Help Videos             |
|      | Continue Learning                                                 | * As of 9:31AM 30/04/2020                                                                                        | My Tasks                                              | i ^                     |
| 縉    |                                                                   | Student News                                                                                                    |                                                       |                         |
|      | Certificate of Registration Real Estate (NSW) 03_2020             | Learn how to navigate the RETS of ampus by watching short tutorial videos online Previde USI read more Upload Pc | Provide USI                                           |                         |
|      | Learn Now!                                                        |                                                                                                    | Upload Pic                                            |                         |
|      |                                                                   | read more                                                                                                    |                                                       |                         |
|      | Recent Activity                                                   | We are very pleased to be able to offer all our courses through the new RETS eCampus<br>read more                | My Work                                               | 1 ~                     |
| ٥    | CPPREP4005 Assessment - Part B Research Project tom               |                                                                                                    | My Learning                                           | i ^                     |
| 8    | CPPREP4005 Assessment - Part & Research Project 100%<br>Completed |                                                                                                    | Certificate of Registration Real Estate (NSW) 03_2020 |                         |

#### 2. Now take a look at this short video:

Video link

https://youtu.be/v4QgmMIA6B4

Filename

Student - continuing study.mp4

Note: this is a visual, there is no sound. We are in the process of improving our recordings for you.

# Help!

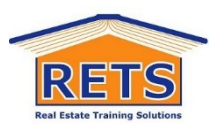

## With assessment queries:

- If you require assistance with the assessment questions you can contact your allocated Tutor
- You can contact your tutor via the RETS eCampus dashboard:
  - click on the at the top R/H of the screen to take you back to your
     eCampus dashboard
  - in your RETS eCampus click on the 'envelope' icon at the top R/H of the

screen and type your query 🖻 😫

If at any time you get stuck or do not understand a concept, please contact your tutor.

# Help!

### With online system and administrative queries:

If you have online system navigation and/ or administrative queries please contact our office on 1300 850 980 or email <u>admin@rets.com.au</u>

Good Luck

Sasha Boe Managing Director